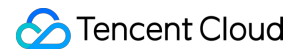

# StreamLive Best Practices Product Documentation

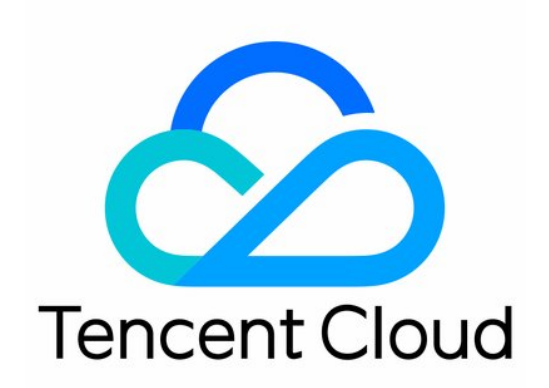

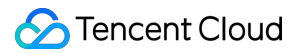

#### Copyright Notice

©2013-2019 Tencent Cloud. All rights reserved.

Copyright in this document is exclusively owned by Tencent Cloud. You must not reproduce, modify, copy or distribute in any way, in whole or in part, the contents of this document without Tencent Cloud's the prior written consent.

Trademark Notice

#### 🔗 Tencent Cloud

All trademarks associated with Tencent Cloud and its services are owned by Tencent Cloud Computing (Beijing) Company Limited and its affiliated companies. Trademarks of third parties referred to in this document are owned by their respective proprietors.

#### Service Statement

This document is intended to provide users with general information about Tencent Cloud's products and services only and does not form part of Tencent Cloud's terms and conditions. Tencent Cloud's products or services are subject to change. Specific products and services and the standards applicable to them are exclusively provided for in Tencent Cloud's applicable terms and conditions.

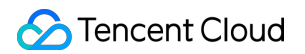

## Contents

**Best Practices** 

Channel DRM Configuration via DRMtoday

StreamLive Outputting to COS

StreamLive Outputting to StreamPackage

StreamLive Time Shifting

## Best Practices Channel DRM Configuration via DRMtoday

Last updated : 2022-02-24 14:21:33

## Step 1. Apply for an account

- 1. Sign up for a DRMtoday account.
  - a. Sign up for a DRMtoday account on the DRMtoday product page.

| CastLabs           Video players         DRM & CAS         Content processing         Consulting & certification         Out                                                                                                    | Blog - Company - Resources - Contact<br>r markets Pricing Free trials |
|----------------------------------------------------------------------------------------------------|-----------------------------------------------------------------------|
| DRMtoday: Digital rights management                                                                                                    | service                                                               |
| Let's face it, digital rights management (DRM) can get downright<br>complicated. With numerous technologies in use, protecting your<br>valuable video assets across over the top (OTT) platforms isn't<br>always straightforward.<br>That's where we come in. Our specialty is curing your digital rights<br>pain points.<br>Get your FREE trial today |                                                                       |
| Meet our cloud DRM service: DRMtoday                                                                                                    | WIDEVINE                                                              |
| Our DRMtoday licensing solution lets OTT businesses quickly launch<br>monetized services without worrying about how to meet those content owner<br>security requirements.                                                                                                    | Microsoft'<br>PlayReady                                               |
| Rapidly adopt all leading DRM systems at once so you can focus on getting to<br>market.                                                                                                    | FairPlay Streaming                                                    |

b. After signing up, you will receive a DRMtoday account, along with the password and the dashboard address.

- 2. Apply for a FairPlay certificate.
  - a. Go to the Apple FairPlay official website.

b. Click Request FPS Deployment Package, enter and submit the information required.

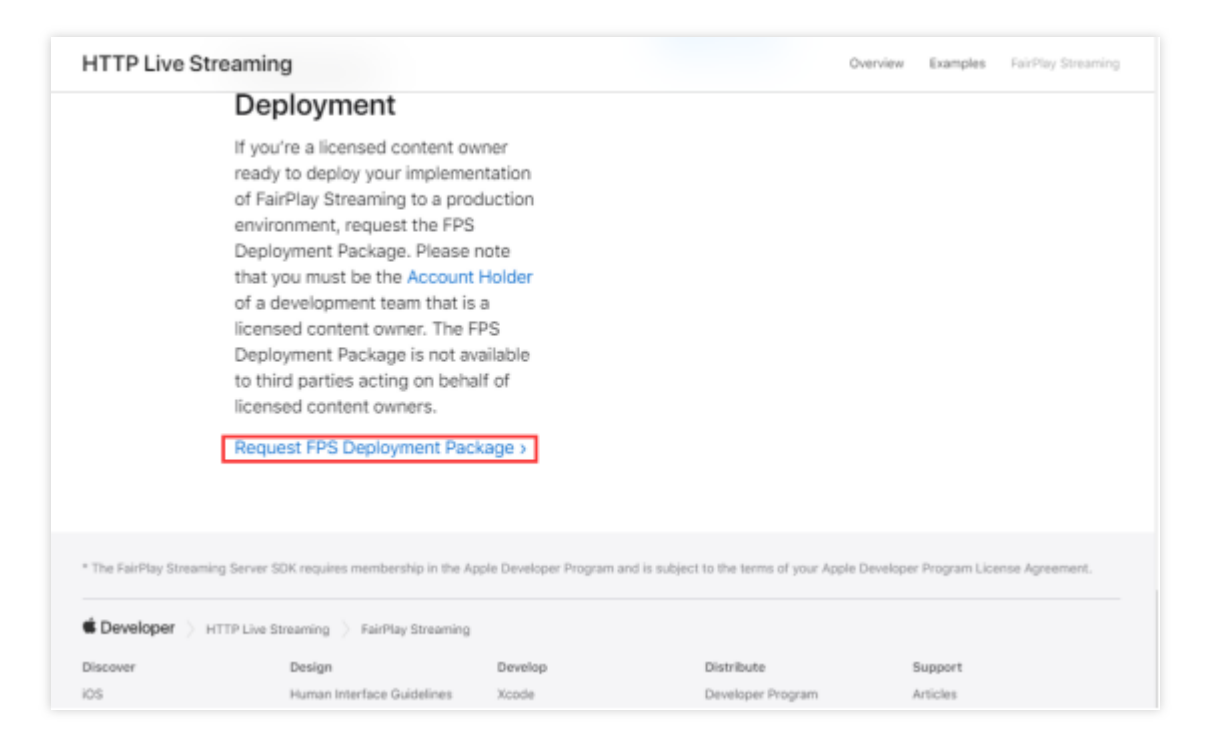

c. Get the FPS\_Deployment\_Package.zip file.

d. Decompress the file and create a local password-protected private key and CSR (certificate signing request) as described in the file.

e. Submit the CSR to Apple as described in the file, and an application secret key (ASK) will be returned. Store it properly.

f. Download the FairPlay certificate generated.

## Step 2. Upload the FairPlay certificate to DRMtoday

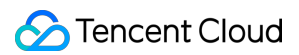

| CastLabs manage and below spots op | and the second state of                               |                                                                                                    | 81 B1 - |
|------------------------------------|-------------------------------------------------------|----------------------------------------------------------------------------------------------------|---------|
| Configuration > DRM settings       | Fight settings                                        |                                                                                                    |         |
| 10 stra                            | Literse Minery authoritation<br>Liphoni authoritation |                                                                                                    |         |
|                                    | Coloner light taken                                   | Apple FairPlay                                                                                         |         |
|                                    | Conditional Access (246)                              | Index 40<br>from the local of the forealistical foreal<br>forease at the local of the local foreal     |         |
|                                    |                                                       | Certificate and keys                                                                                   |         |
|                                    |                                                       | The certificate and insychic famility are configured. Shock the loss beine Pyce, resultin update them. |         |
|                                    |                                                       | 💼 izolea artikulu artikuz                                                                              |         |
|                                    |                                                       | Application second top (KKK)<br>Inter auticular second top (KKK) for forced to and formal              |         |
|                                    |                                                       | Funder untilhare                                                                                       |         |
|                                    |                                                       |                                                                                                    |         |
|                                    |                                                       | Nam provide 1200 and have in 100 horner                                                                |         |
|                                    |                                                       | Provide private top                                                                                    |         |
|                                    |                                                       |                                                                                                    |         |
|                                    |                                                       | Team provide private lay in PRELAD NOT home                                                            |         |
|                                    |                                                       | Contraction (Contraction)                                                                              |         |
|                                    |                                                       |                                                                                                    |         |
|                                    |                                                       |                                                                                                    |         |
|                                    |                                                       |                                                                                                    |         |
|                                    |                                                       |                                                                                                    |         |

Go to the DRMtoday dashboard website and choose **Configuration** > **DRM settings**.

The parameters are described as follows:

• **Default IV**: leave it empty.

Check **Update certificate and keys**, and set the parameters as described below.

- **Application secret key (ASK)**: enter the ASK obtained when applying for the FairPlay certificate (step 1) in hexadecimal format.
- **Provider certificate**: enter the FairPlay certificate downloaded when applying for the FairPlay certificate (step 1). The certificate uploaded must be a PEM file. You can convert your certificate into a PEM file using OpenSSL on Linux. For example, for a certificate named fairplay.cer, the command for conversion is:

openssl x509 -inform der -in fairplay.cer -out fairplay.pem

 Provider private key: the password-protected private key created. The key must be in the PKCS#8 PEM format. You can convert a key into the required format using OpenSSL on Linux. For example, for a key file named privatekey.pem, the command for conversion is:

openssl rsa -in privatekey.pem -outform PEM -out out.pem

# Step 3. Configure the Widevine or FairPlay key via DRMtoday API

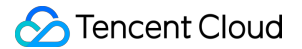

The operations in this step are based on DRMtoday's official document DRMtoday Key Ingestion.

1. CAS authentication

DRMtoday uses CAS (Central Authentication Service) to protect its API from unauthorized access. For details, see DRMtoday CAS Authentication.

a. CAS login: send an HTTP POST request to the login address.

Example:

```
curl -v 'https://auth.staging.drmtoday.com/cas/v1/tickets' -H 'Content-Type: application/x-www
-form-urlencoded' -XPOST -d 'username=${username}&password=${password}'
```

The parameters are described as follows:

 username and password: you may use your DRMtoday account and password or the API account and password created at DRMtoday. For details, see DRMtoday's document on API account creation.

b. CAS ticket retrieval: send an HTTP POST request to the location in the header of the response of the CAS login request.

Example:

```
curl -v 'https://auth.staging.drmtoday.com/cas/v1/tickets/xxx' -H 'Content-Type: application/x
-www-formurlencoded'-XPOST -d 'service=https://fe.staging.drmtoday.com/frontend/api/keys/v2/in
gest/${merchantApiName}'
```

The parameters are described as follows:

• **service**: the endpoint corresponding to the ingest key on the **Dashboard > API** page.

| EastLabs                                                                                                    | a lakana kujurtu kujurka lankjunka kan 🖝                     |                       | 41 HT                                                 |
|----------------------------------------------------------------------------------------------------|--------------------------------------------------------------|-----------------------|-------------------------------------------------------|
| API                                                                                                    |                                                              |                       |                                                       |
| Ingen                                                                                                    |                                                              |                       |                                                       |
| API Endpoints                                                                                                  |                                                              |                       |                                                       |
| 40 ORModey 4P and points include                                                                               |                                                              | Your members off name |                                                       |
| <ul> <li>aller the neckarity of sprey a bar (3.0) is similarity<br/>+ state han (a) is admittation.</li> </ul> | br and                                                       | The median UVD        |                                                       |
| Place 40.74 doursedator 310.52 data big method art pe                                                          | shad or party separate                                       |                       |                                                       |
| Operation Method                                                                                               | trajunt .                                                    |                       |                                                       |
| Rayingestion                                                                                                   |                                                              |                       | Incomplation on injurgestion and package integrations |
| ingest key PDD                                                                                                 | Max. We stight, Ministry and Antonia Step (10) pp.(2) [1044] |                       |                                                       |
|                                                                                                    |                                                              |                       |                                                       |

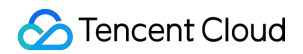

#### 2. Key setting

After authentication, use the ingest key API to configure a Widevine or FairPlay key. For how to use the API, see DRMtoday Key Ingestion.

Example:

The parameters are described as follows:

- **merchant**: the endpoint corresponding to the ingest key in the dashboard.
- **ticket**: the body of the response returned upon CAS ticket retrieval.
- **type**: CENC , which supports Widevine and FairPlay. Widevine encryption requires a keyId and key , and FairPlay encryption requires a key and iv .

## Step 4. Configure the DRM key in StreamLive

See the DRM key configuration directions provided in Configure output groups. Related parameters are described as follows:

- Enable **DRM**.
- For Scheme, select Custom DRM Keys.

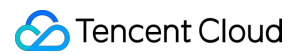

#### FairPlay key:

| DRM          |                                          |
|--------------|------------------------------------------|
| DRM          |                                          |
| Scheme       | Tencent DRM O Custom DRM Keys            |
| Content Id • | assettest                                |
| DRM Type     | Fairplay                                 |
| Key *        | 3030303030303030303030303030303030303030 |
| lv •         | 3030303030303030303030303030303030       |

- For **ContentId**, enter the assetId configured during key configuration in step 3 in hexadecimal format.
- For Key, enter the key configured during key configuration in step 3 in hexadecimal format.
- For **Iv**, enter the **iv** configured during key configuration in step 3 in hexadecimal format.

Widevine key:

| DRM                           |                                        |                                |           |
|-------------------------------|----------------------------------------|--------------------------------|-----------|
| DRM<br>Scheme<br>Content Id • | Tencent DRM Custom DRM Keys assetted   |                                |           |
| DRM Type<br>Track setting     | Wide-Ine<br>All Track Select Track     |                                |           |
|                               | Track Type Keyld 🕲                     | Key 🖱                          | Operation |
|                               | All Track . 30303030303030303030303000 | * 3030303030303030303030303030 | Confirm   |

- For **ContentId**, enter the assetId configured during key configuration in step 3 in hexadecimal format.
- For **KeyId**, enter the keyId configured during key configuration in step 3 in hexadecimal format.
- For Key, enter the key configured during key configuration in step 3 in hexadecimal format.

## Step 5. Run the playback test

After configuring the playback address by referring to the StreamLive User Guide (for example, you can output the live streams to a StreamPackage channel) and get the playback address from the StreamPackage endpoint (see Console Guide), you can run the playback test on the DRMtoday playback page.

| layer                                                                                                    | Docs                             | Contact us        |                          |                         |                             |                   |          |
|----------------------------------------------------------------------------------------------------|----------------------------------|-------------------|--------------------------|-------------------------|-----------------------------|-------------------|----------|
|                                                                                                    |                                  |                   |                          | Rendition               | 1280x720@2Mbp               | 15                |          |
| (am)                                                                                                    |                                  | The second second |                          | State                   | PLAYING                     |                   |          |
| 18<br>19                                                                                                    |                                  | Coloran S-        | Frank Contraction of the | Protection              | Google Widevine             |                   |          |
|                                                                                                    |                                  | 1943              |                          | Time to prepare         | 0.297s                      |                   |          |
|                                                                                                    | and a                            |                   | UTC                      | 12:56:57<br>CURRENT UTC | 12:56:33<br>PLAYHEAD<br>UTC | 24.338s<br>BEHIND |          |
| 0 100 100<br>100 100 100<br>100 100 100                                                                               |                                  |                   |                          | Buffering               | 1.255s<br>LAST              | 3.618s<br>SUM     | 2<br>NUM |
| Demos                                                                                                    | Stats                            | Logs              | Configure                |                         |                             |                   |          |
|                                                                                                    |                                  |                   |                          | RESET                   | SAVE AND LOAD               | SHOW JSC          | DN FLOAD |
| Content U                                                                                                    | RL                               |                   |                          |                         |                             | Туре              |          |
| https://1257039118.ap-seoul.mediapackage.srclivepull.myqcloud.com/v1/017761cbc8el09df73070d7492cb/017761d50 MPEG-DASH |                                  |                   |                          |                         |                             | SH v              |          |
|                                                                                                    | The source URL to your Manifest. |                   |                          |                         |                             | -                 |          |

| DD11 Factores and |             |   |
|-------------------|-------------|---|
| DRMtoday STAGING  |             | v |
| Merchant          | User ID     |   |
|                   | purchase    |   |
| Session ID        |             |   |
| p1                |             |   |
| Auth Token        |             |   |
|                   |             |   |
| Asset ID          | Variant ID  |   |
| assettest         | varianttest |   |

The parameters are described as follows:

- **Content URL**: the playback content URL
- DRM Environment: the DRM environment you use

- Merchant: name of the user at DRMtoday, which is often the same as merchantApiName
- User ID and Session ID: see the DRMtoday configuration document (when the License Delivery Authorization type is Test\_dummy)
- **Asset ID**: enter the assetId configured during key configuration in step 3.
- **Variant ID**: enter the variantId configured during key configuration in step 3.

## StreamLive Outputting to COS

Last updated : 2022-02-23 18:02:30

StreamLive allows you to output HLS files to COS for archiving, for which you need to create a bucket in COS first and grant StreamLive access to the bucket.

1. Activate the COS service and create a COS bucket.

Before outputting files to COS for archiving, you need to activate COS. After activating COS, go to the COS console, choose **Bucket List** on the left sidebar, and click **Create Bucket** to create a COS bucket in your region.

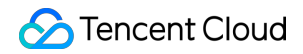

| Create Bucket       |                                                                                                    | × |
|---------------------|----------------------------------------------------------------------------------------------------|---|
| Name (i)            | test1     -125       Only support lowercase letters, numbers and "-". Up to 50 characters.                                                                                                    |   |
| Region              | Asia-Pacific    Singapore                                                                                                    |   |
| Access Permissions  | <ul> <li>Private Read/Write</li> <li>Public Read/Private Write</li> <li>Public Read/Write</li> <li>Anonymous read operations can be performed on objects, while write operations require identity verification.</li> </ul>                                                                                          |   |
|                     | Note:<br>Public read access allows anonymous identities to access your resources, which may<br>lead to a security risk. We recommend you choose private access to ensure the<br>security of your data.<br>It is recommended to use Hotlink Protection , effectively preventing unauthorized use<br>of your traffic. |   |
| Default Alarm       | An alarm notification will be issued when the offline traffic within 1 minute is detected to be greater than 5000MB.                                                                                                    |   |
| Endpoint            | test1-1257 .cos.ap-singapore.myqcloud.com<br>Request endpoint                                                                                                    |   |
| Advanced Settings 🗸 |                                                                                                    |   |
|                     | OK Cancel                                                                                                    |   |

2. Set the output type to **HLS\_ARCHIVE**. Go back to the StreamLive console, and select **HLS\_ARCHIVE** for **Output Group Type**.

| Group 1                       |                                                                                                    |
|-------------------------------|----------------------------------------------------------------------------------------------------|
| Basic Informa                 | tion                                                                                                    |
| Output<br>Group Name *        | Please enter the output group nar                                                                                                    |
| Output<br>Group Type <b>*</b> | HLS_ARCHIVE                                                                                                    |
| Destination                   |                                                                                                    |
| Destination II                | itormation                                                                                                    |
|                               |                                                                                                    |
| COS<br>Destination A<br>⑦ *   | Please enter the destination url When using it for the first time, please <b>click here</b> to authorize StreamLive to use the COS service. If the authorization is completed, please <b>click here</b> to refresh status. |

3. Authorize StreamLive to access the COS bucket. As you have not granted StreamLive access to your COS bucket, the COS destination fields are grayed out and cannot be entered. Click click here as instructed, and an authorization dialog box will pop up. Click Authorize Now to enter the authorization page, and then click Grant to complete the authorization.

#### Current features require your authorization

To use the StreamLive feature, please allow StreamLive to access some of your resources. They will access those authorized resources through the service roles to achieve the current feature. Please click "Authorize Now", to grant the access to related service APIs to StreamLive.

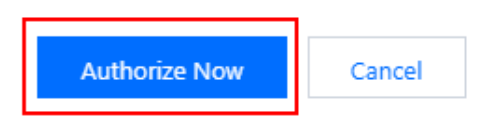

)

×

| ← | Role Management |                                                                                                    |                                                                                                    |  |  |  |
|---|-----------------|----------------------------------------------------------------------------------------------------|----------------------------------------------------------------------------------------------------|--|--|--|
|   |                 |                                                                                                    |                                                                                                    |  |  |  |
|   |                 | Service Authoriz                                                                                                    | ation                                                                                                    |  |  |  |
|   |                 | After you agree to grant permissions to StreamLive, a preset role will be created and relevant permissions will be granted to StreamLive |                                                                                                    |  |  |  |
|   |                 | Role Name                                                                                                    | MDL_QCSRole                                                                                                    |  |  |  |
|   |                 | Role Type                                                                                                    | Service Role                                                                                                    |  |  |  |
|   |                 | Description                                                                                                    | Current role is a StreamLive service role, which will access your other cloud service resources within the permissions of the associated policies. |  |  |  |
|   |                 | Authorized Policies                                                                                                    | Preset policy QcloudAccessForMDLRoleInLiveStreamArchive $\oplus$                                                                                   |  |  |  |
|   | [               | Grant Cancel                                                                                                    |                                                                                                    |  |  |  |

After completing the authorization, go back to the StreamLive console and click **Authorization completed**. The COS destination fields are now editable.

| Confirm a                     | athorization complete                                              | × |
|-------------------------------|--------------------------------------------------------------------|---|
| Have you co                   | npleted the authorization of service role for the current feature? |   |
|                               | Authorization completed Authorization not completed                |   |
|                               |                                                                    |   |
| iroup 1                       |                                                                    |   |
| Basic Informat                | on                                                                 |   |
| Output<br>Group Name *        | Please enter the output group nar                                  |   |
| Output<br>Group Type <b>*</b> | HLS_ARCHIVE V                                                      |   |
| Destination In                | ormation                                                           |   |
| COS<br>Destination A          | Please enter the destination url                                   |   |
| COS<br>Destination R          | Please enter the destination url                                   |   |

### 🔗 Tencent Cloud

- 4. Enter the COS URL for archiving based on the COS bucket created, which is in the format of http://.cos..myqcloud.com/path.
- 5. Complete other channel configuration described in StreamLive Channel Management and save and submit the configuration.

# StreamLive Outputting to StreamPackage

Last updated : 2022-02-23 18:02:30

You can use StreamLive together with StreamPackage and output HLS/DASH live streams directly to StreamPackage under the same account. This allows you to build your own origin server for video distribution and playback.

#### Activating StreamPackage

Before outputting to StreamPackage, you need to activate the StreamPackage service and create a StreamPackage channel.

#### Creating a StreamPackage channel

Click **Create Channel** in the top-left corner to create a channel. Enter a channel name. For **Input Protocol**, select the same protocol as the output type. For example, if the output type is **HLS\_StreamPackage**, select **HLS**.

Note :

StreamLive and StreamPackage must be in the same region.

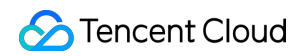

| Create Channel                      |                                | × |
|-------------------------------------|--------------------------------|---|
| Name *                              | Please enter the channel name. |   |
| Input Protocol *                    | HLS 🔻                          |   |
| HLS Setting                         |                                |   |
| Max Segment Duration (sec) 🚯 *      | 15                             |   |
| Max Playlist Duration (sec)   (i) * | 600                            |   |
| C                                   | Create Cancel                  |   |

### Creating an endpoint

After creating the channel, you will enter its details page, where you can create an endpoint and select whether to enable IP blocklist/allowlist or authentication.

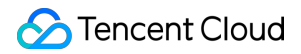

| Create Endpo   | int                                                                                                    | ×                         |
|----------------|----------------------------------------------------------------------------------------------------|---------------------------|
| Name           | test                                                                                                    | ${\boldsymbol{ \oslash}}$ |
| Туре           | HLS                                                                                                    |                           |
| IP Restriction |                                                                                                    |                           |
|                | O IP Allowlist O IP Blocklist                                                                                                    |                           |
|                | Please add one or more IPs (separated by semicolons) to endpoint allowlist, such as "192.168.0.1/24" or "192.168.0.1/24;192.168.0.2/24". |                           |
| AuthKey        |                                                                                                    |                           |
|                | Please enter the AuthKey.                                                                                                    |                           |
|                | Create Cancel                                                                                                    |                           |

### Getting the endpoint address and channel ID

The URL of the endpoint created is the playback/origin server address.

| Infomation Input Endpoints CDN |                   |     |                |                   |
|--------------------------------|-------------------|-----|----------------|-------------------|
| Create Endpoint Delete         |                   |     |                |                   |
| Name \$                        | Endpoint Protocol | Url | Authentication | Operation         |
| test                           | HLS               | 6   |                | Edit Delete       |
| Total items: 1                 |                   |     | 10 💌 / page    | H 4 1 /1 page ▶ H |

| Note : |  |  |  |
|--------|--|--|--|
|        |  |  |  |

You will need the channel ID when configuring outputs in StreamLive.

| Infomation        | Input          | Endpoints | CDN |   |
|-------------------|----------------|-----------|-----|---|
|                   |                |           |     |   |
| Basic Informa     | tion           |           |     |   |
| Name              |                | test      |     | _ |
| ID                |                | 609       |     |   |
| Protocol          |                | HLS       |     |   |
| Max Segment Du    | uration (sec)( | 15        |     |   |
| Max Playlist Dura | ation (sec) 🛈  | 600       |     |   |
|                   |                |           |     |   |

#### Selecting the output type

S Tencent Cloud

Go back to the StreamLive console, based on your needs and the type of the StreamPackage channel just created, select **HLS\_STREAMPACKAGE** or **DASH\_STREAMPACKAGE** for **Output Group Type**, and enter the channel ID in StreamPackage.

| asic Information Dutput Test Topp Name* Dutput HLS_MEDIA_PACKAGE  Topp Type* | asic Information Dutput test Group Name* Dutput HLS_MEDIA_PACKAGE  estination Information       | oup 1                  |                     |  |
|------------------------------------------------------------------------------|-------------------------------------------------------------------------------------------------|------------------------|---------------------|--|
| Output<br>Group Name *<br>Output<br>Group Type *                             | Output<br>Group Name *<br>Output<br>Group Type *<br>HLS_MEDIA_PACKAGE<br>estination Information | asic Informa           | tion                |  |
| Group Name * Output HLS_MEDIA_PACKAGE  Group Type *                          | Group Name *<br>Output HLS_MEDIA_PACKAGE *<br>Group Type *                                      | Output                 | test                |  |
| Group Type *                                                                 | Group Type *                                                                                    | Group Name *<br>Output | HLS_MEDIA_PACKAGE - |  |
|                                                                              | Destination Information                                                                         | Group Type *           |                     |  |
|                                                                              |                                                                                                 |                        |                     |  |
| MediaPackage 6093                                                            |                                                                                                 | Pestination Ir         | formation           |  |

#### Saving and submitting the configuration

Complete other channel configuration in StreamLive Channel Management and save and submit the configuration.

## StreamLive Time Shifting

Last updated : 2022-02-23 18:02:30

Before using the time shifting feature of StreamLive, you need to activate Cloud Streaming Services (CSS) and StreamLive. In CSS, use the time shifting domain name as the playback domain name and add it according to the process of adding a domain name.

#### Activating the StreamLive time shifting feature

Submit a ticket to apply for activating the StreamLive time shifting feature, during which you need to provide your account APPID and time shifting domain name.

#### **Configuring StreamLive time shifting**

After activating the time shifting feature, you can enable the time shifting capability for StreamLive output groups via the console or API and bind the time shifting domain name.

Note :

Time shifting can be enabled only for HLS\_ARCHIVE and DASH\_ARCHIVE output groups.

- 1. Go to the StreamLive console and enter the **Channel Management** page.
- Create a channel. Or select a channel for which time shifting is to be configured and click Edit Channel.
- 3. On the **Output Group Setting** page, set **Output Group Type** in the **Basic Information** area to **HLS\_ARCHIVE** or **DASH\_ARCHIVE**.
- 4. In the **TimeShift Information** area, toggle on the time shifting switch and enter the time shifting duration.

Note :

The time shifting duration must be between 300 seconds and 1,209,600 seconds.

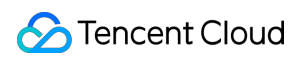

| S Tencent Cloud              | Overview Products * Cloud Object Sto | vrage Cloud Streaming Services Media Processing Service StreamLive StreamPackage StreamLink + 🗹 Ticket + Bil                                                 |
|------------------------------|--------------------------------------|----------------------------------------------------------------------------------------------------|
| StreamLive                   | ← Edit Channel                       |                                                                                                    |
| Security Group<br>Management |                                      | Resid Information > Residence and a Durbut Group Setting                                                                                                    |
| Input<br>Management          |                                      |                                                                                                    |
| Channel<br>Management        |                                      | Group 1 +                                                                                                    |
|                              |                                      | Basic Information                                                                                                    |
|                              |                                      | Output his1<br>Group Name - ULS_ARCHIVE V                                                                                                    |
|                              |                                      | Group Type *                                                                                                    |
|                              |                                      | Destination Information                                                                                                    |
|                              |                                      | COS Please enter the destination unt<br>Destination A<br>To •                                                                                                |
|                              |                                      | COS Please enter the destination unt<br>Destination<br>BO                                                                                                    |
|                              |                                      | TimeShift Information                                                                                                    |
|                              |                                      | Switch     Image: Comparing the playDomain       PlayDomain     Please enter the playDomain       Startover     300       Window     Between 300 and 1208600 |
|                              |                                      | Segment information                                                                                                    |
|                              |                                      | Segment<br>Duration<br>Between 1000 and 300000, only be a multiple of 1000                                                                                   |
| <br>显示菜单                     |                                      | Previous Done                                                                                                    |